Gobierno de Navarra

Campaña I.R.P.F. 2014

Procedimiento de Instalación del Programa de Ayuda RENTA 2014

**Versión VP** 

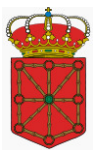

# Índice

| 1. | Presentación                                                       | . 2  |
|----|--------------------------------------------------------------------|------|
| 2. | Requerimientos Mínimos                                             | 3    |
| 3. | Instalación de la Aplicación                                       | 4    |
| 4. | Ejecución del Programa                                             | . 9  |
| 5. | Reparación del Programa                                            | .11  |
| 6. | Desinstalación del Programa                                        | .12  |
| 7. | Problemas Conocidos                                                | .15  |
|    | 7.1. Problemas al instalar                                         | . 15 |
|    | 7.2. Error al iniciar la aplicación                                | . 17 |
|    | 7.3. Impresora                                                     | . 18 |
|    | 7.4. Números (Configuración Regional)                              | . 19 |
|    | 7.5. Error al Desinstalar                                          | . 22 |
| 8. | Actualizaciones                                                    | .23  |
| 9. | Anexos                                                             | .25  |
|    | 9.1. Anexo i – Configuración del navegador Internet Explorer       | . 25 |
|    | 9.2. Anexo ii - Obtención del Certificado de la fnmt de clase 2 CA | . 28 |

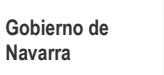

# 1. Presentación

El presente manual de usuario tiene por objeto describir el procedimiento de instalación del **Programa de Ayuda RENTA 2014**.

El programa ha sido desarrollado para operar en ordenadores personales bajo el entorno Windows XP SP3, Windows Vista, Windows 7 y Windows 8.

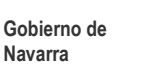

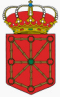

# 2. Requerimientos Mínimos

Para utilizar el **Programa de Ayuda RENTA 2014,** se precisa un ORDENADOR PERSONAL COMPATIBLE con la siguiente configuración:

- Procesador: Pentium II.
- Memoria RAM: 64 MB.
- Espacio libre en el disco duro: 100 MB.
- Monitor con resolución 800 x 600.
- Unidad CD-ROM para la instalación del programa (No es necesario si se efectúa la descarga por Internet).
- Sistema operativo: Windows XP SP3, Windows Vista, Windows 7 y Windows 8.
- Software: Microsoft Internet Explorer 8.0 o superior con, al menos, el protocolo TLS1.0 activado.

Para obtener datos fiscales o presentar su declaración por Internet debe cumplir los siguientes requisitos:

- Certificado digital (no es necesario para obtener los datos fiscales, pero obligatorio para presentar la declaración por Internet). Las Entidades válidas de certificación para utilizar los servicios on-line del Gobierno de Navarra son las siguientes:
  - CERES Fábrica Nacional de la Moneda y Timbre (<u>http://www.cert.fnmt.es</u>)
    - eDNI DNI electrónico (<u>www.dnielectronico.es</u>)
  - ACA Autoridad de Certificación de Abogacía (<u>www.acabogacia.org</u>)
  - ANCERT Agencia Notarial de Certificación (www.ancert.com)
  - CAMEFIRMA Autoridad de Certificación de las Cámaras de Comercio (<u>www.camefirma.com</u>)
  - FIRMAPROFESIONAL (http://www.firmaprofesional.com)
  - SCR Servicio de Certificación de los Registradores (<u>http://www.scregistradores.com/indexhtml</u>)
  - ANF AC Asociación Nacional de Fabricantes Autoridad de Certificación (<u>http://www.anf.es</u>)
  - BANESTO (http://ca.banesto.es/)
  - Y todas las que vayan siendo admitidas, y que aparezcan publicadas en <u>http://hacienda.navarra.es</u>

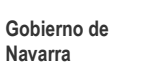

# 3. Instalación de la Aplicación

**Importante:** Para instalaciones en Windows XP / Vista / 7 / 8 es necesario tener derechos de *Administrador* del ordenador donde se va a realizar la instalación.

En el CD de instalación de la aplicación, además de este documento podremos encontrar los siguientes ficheros:

| Nombre 🔺                 | Tamaño   | Tipo           | Fecha de modifi  |
|--------------------------|----------|----------------|------------------|
|                          |          |                |                  |
| 😏 0x040a.ini             | 6 KB     | Opciones de c… | 08/07/2003 16:35 |
| 🔁 Instal~1.cab           | 4.659 KB | Archivo conte  | 16/04/2004 8:54  |
| 🚰 instmsia.exe           | 1.669 KB | Aplicación     | 11/03/2002 9:45  |
| 🚰 instmsiw.exe           | 1.780 KB | Aplicación     | 11/03/2002 10:06 |
| 🔀 Programa de Ayuda RENT | 437 KB   | Paquete de W   | 16/04/2004 8:54  |
| 📐 setup.bmp              | 323 KB   | Imagen de ma   | 06/04/2004 15:51 |
| 🛃 setup.exe              | 224 KB   | Aplicación     | 16/04/2004 8:53  |
| 📴 Setup.ini              | 2 KB     | Opciones de c… | 16/04/2004 8:54  |

Para proceder a la instalación del **Programa de Ayuda RENTA 2014** deberá hacer *doble click* sobre el programa <u>Setup.exe</u>.

#### **INSTALACIÓN EN WINDOWS VISTA, WINDOWS 7 y WINDOWS 8**

En los sistemas operativos Windows Vista, Windows 7 y Windows 8 se debe efectuar la instalación mediante la opción "Ejecutar como administrador", como se indica en la siguiente pantalla:

| 👜 0x040a                 |        |      | 16/05/2006 20:02     | Opciones d   | e confi | 7 KB     |
|--------------------------|--------|------|----------------------|--------------|---------|----------|
| 🛃 Archivos               |        |      | 20/10/2014 14:24     | Cabinet File |         | 3.993 KB |
| 🛃 Compil~1               |        |      | 20/10/2014 12:31     | Cabinet File |         | 3.370 KB |
| 🚰 instmsia               |        |      | 16/05/2006 19:58     | Aplicación   |         | 1.669 KB |
| 🚰 instmsiw               |        |      | 16/05/2006 19:58     | Aplicación   |         | 1.780 KB |
| 🛃 MergeM~1               |        |      | 20/10/2014 12:31     | Cabinet File |         | 3.216 KB |
| 🐻 Programa de Ayuda RENT | FA 201 | 4    | 20/10/2014 14:24     | Paquete de   | Windo   | 2.054 KB |
| 🛃 setup                  |        |      | 13/10/2014 12:36     | Imagen de i  | mapa    | 328 KB   |
| setup                    |        |      | 20/10/2014 12:31     | Anlicación   |         | 304 KB   |
| 🗿 Setup                  |        | Abr  | rir                  |              | confi   | 2 KB     |
|                          | ۲      | Ejec | utar como administra | dor          |         |          |
|                          | 0      | Esca | anear setup.exe      |              |         |          |

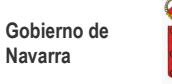

Se inicia la instalación del programa: y una vez mostrada la pantalla de "*Bienvenido a Programa de Ayuda RENTA 2014*", pulse el botón *Siguiente* para continuar a la pantalla de confirmación de la Instalación.

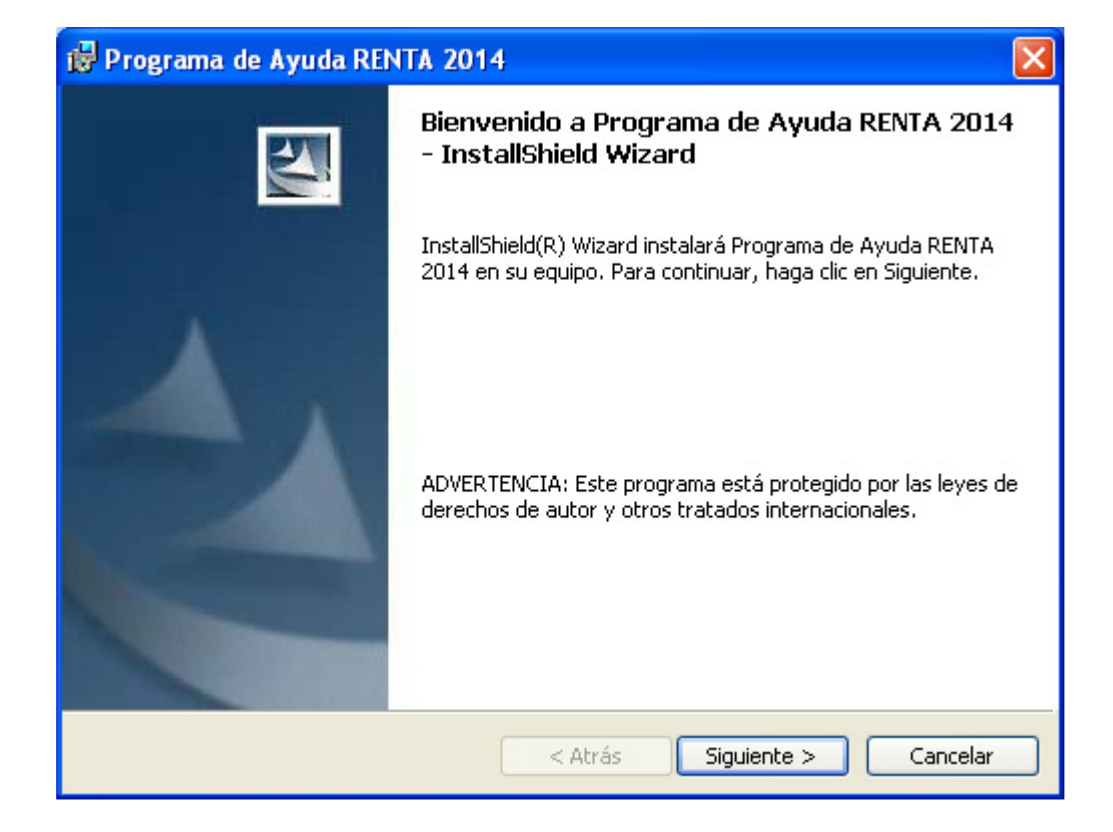

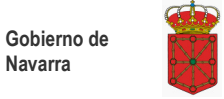

Ahora le pedirá que confirme la instalación del Programa de Ayuda RENTA 2014, seleccione *Instalar* para comenzar el proceso.

| 🙀 Programa de Ayuda RENTA 2014                                                                   |                    |          |
|--------------------------------------------------------------------------------------------------|--------------------|----------|
| <b>Preparado para instalar el programa</b><br>El Asistente está preparado para comenzar l        | instalación.       |          |
| Haga clic en Instalar para comenzar la instala<br>Haga clic en Cancelar para salir del Asistente | ción.              |          |
| InstallShield                                                                                    | < Atrás Instalar ( | Cancelar |

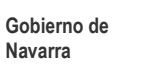

Iniciado el proceso de instalación, el programa mostrará la pantalla de progreso de la *"Instalación Programa de Ayuda RENTA 2014*".

| 🛃 Program              | a de Ayuda RENTA 2014                                                   | }                                         |                                   |          |
|------------------------|-------------------------------------------------------------------------|-------------------------------------------|-----------------------------------|----------|
| Instalando<br>Los comp | o Programa de Ayuda REN<br>onentes del programa seleccior               | FA 2014<br>hados se están ins             | italando.                         |          |
| i 🖉                    | Por favor, espere mientras In<br>RENTA 2014. Este proceso pu<br>Estado: | stallShield Wizard<br>Jede durar varios I | instala Programa de .<br>minutos. | Ayuda    |
|                        |                                                                         |                                           |                                   |          |
|                        |                                                                         |                                           |                                   |          |
| InstallShield —        |                                                                         | < Atrás                                   | Siguiente >                       | Cancelar |

Este proceso puede durar unos minutos.

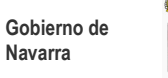

Finalizada la instalación del **Programa de Ayuda RENTA 2014**, se mostrará una de las siguientes pantallas:

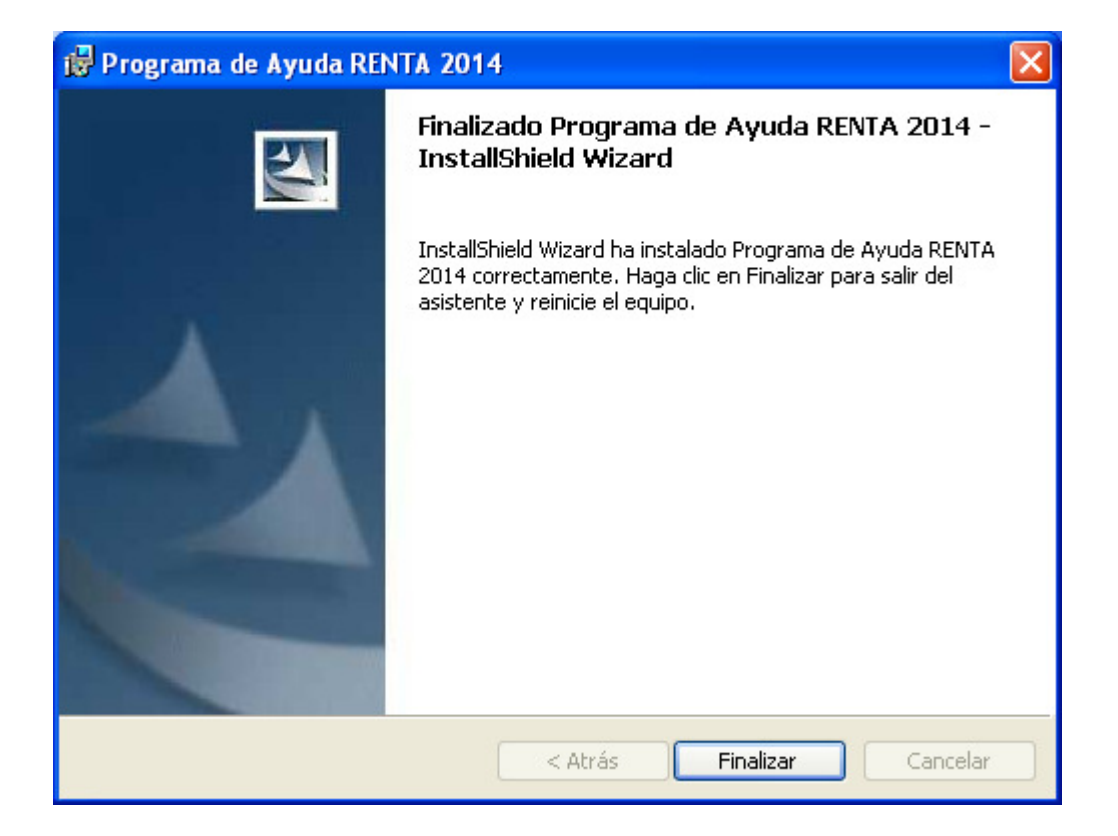

Pulse sobre el botón Finalizar y REINICIE EL EQUIPO.

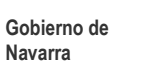

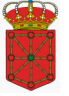

# 4. Ejecución del Programa

Para ejecutar el **Programa de Ayuda RENTA 2014** es necesario seguir los siguientes pasos:

- 1. Desplegar el menú de *Inicio*
- 2. Acceder al menú de Programas
- 3. Seleccionar el menú RENTA 2014
- 4. Seleccionar el icono RENTA 2014

Como se muestra en la siguiente pantalla:

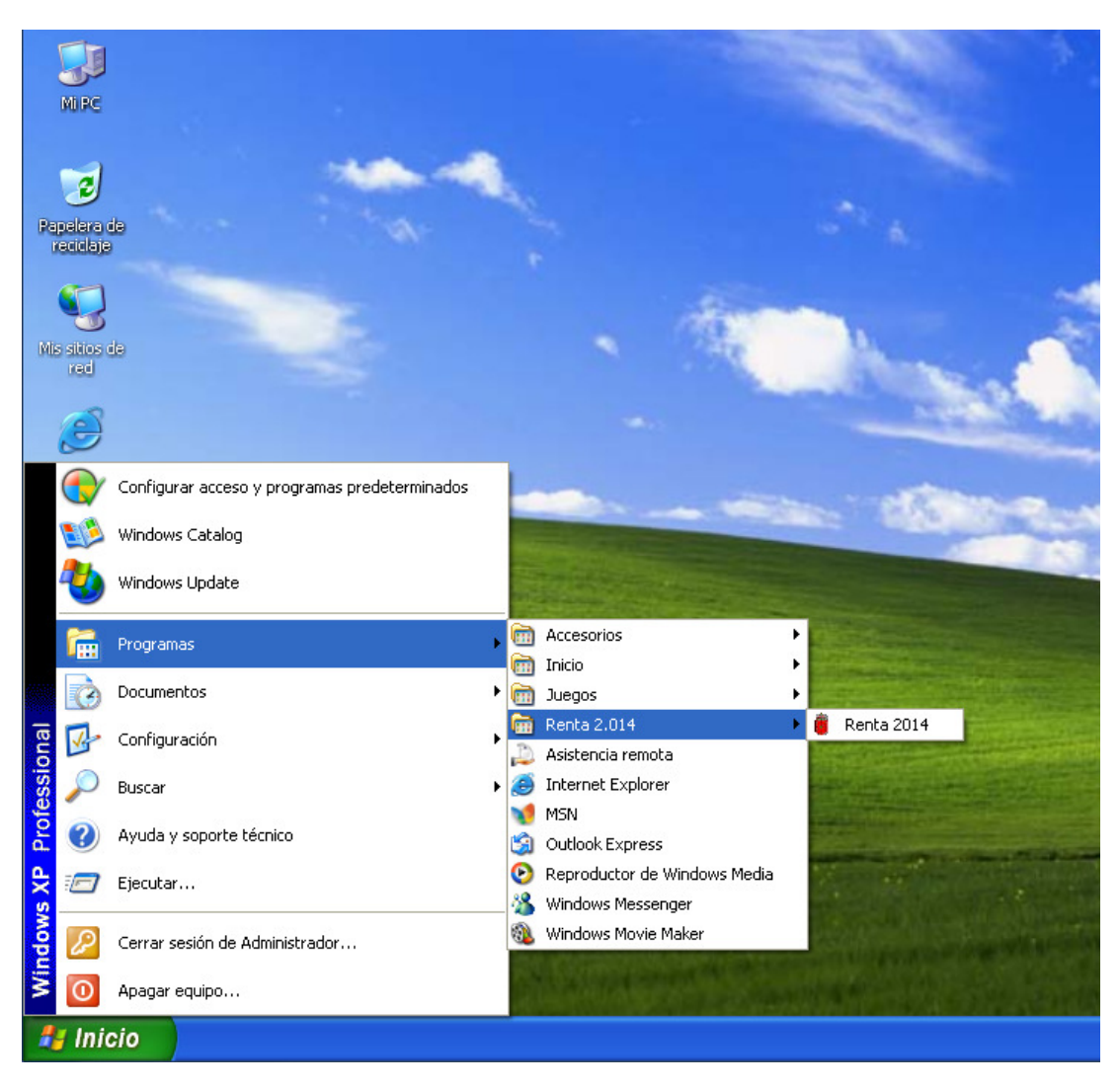

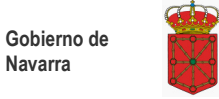

Una vez arracada la aplicación deberá seleccionar el idioma.

| 🗯 Acceso operador                         |                        |
|-------------------------------------------|------------------------|
| <b>IRPF 2014</b><br>Programa de Ayuda     | Gobierno<br>de Navarra |
| Por favor, seleccione su idioma de acceso | 🔿 Euskera 💿 Castellano |
|                                           | Aceptar Ayuda          |

*Nota: Para* recuperar declaraciones guardadas del año anterior, se utilizará la opción de recuperación de datos del año anterior que se encuentra en la aplicación.

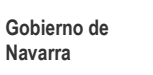

# 5. Reparación del Programa

En Windows XP SP3 o superior, si cualquier archivo que utiliza el programa se ha borrado o se encuentra dañado es posible repararlo.

Para reparar la aplicación habrá que acceder a la ventana del *Panel de Control*, y desde allí seleccionaremos la opción *Agregar o Quitar programas*. Dentro de la nueva ventana que se nos habrá abierto seleccionaremos la aplicación *Programa de Ayuda RENTA 2014*. Aparecerá debajo del nombre del programa un vínculo que al hacer click sobre él nos llevará al diálogo de Información y Soporte, donde encontraremos el botón que nos dará la opción de reparar la aplicación.

| 🐻 Información de sopo                                            | rte técnico 🛛 🛛                                   |
|------------------------------------------------------------------|---------------------------------------------------|
| Programa de Ayuda RE                                             | NTA 2014                                          |
| Use la siguiente información p<br>Programa de Ayuda RENTA 2      | para obtener soporte técnico para<br>014          |
| Editor:<br>Versión:<br>Teléfono de soporte:                      | <u>Gobierno de Navarra</u><br>0.1.0<br>948 013555 |
| Si este programa no funciona<br>volver a instalarlo si hace clic | adecuadamente, puede Reparar                      |
|                                                                  | Cerrar                                            |

Utilice esta opción cuando el programa no funcione correctamente.

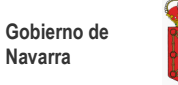

# 6. Desinstalación del Programa

Para desinstalar la aplicación habrá que acceder a la ventana del Panel de Control:

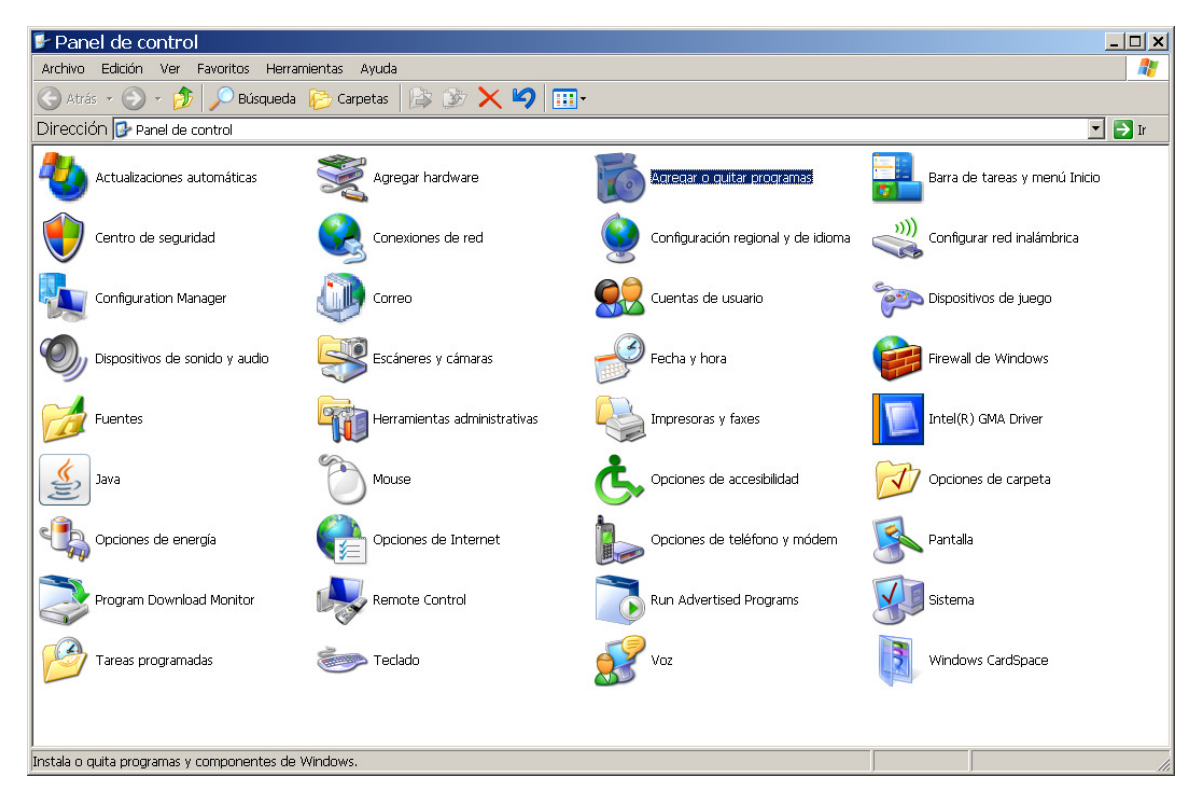

Seleccionaremos la opción Agregar o Quitar programas.

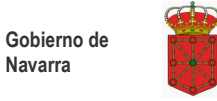

Navarra

| 🐻 Agregar o quit                   | ar programas                                                         |                           |                     |
|------------------------------------|----------------------------------------------------------------------|---------------------------|---------------------|
| 5                                  | Programas actualmente instalados: 📃 Mo <u>s</u> trar actualizaciones | Ordenar por: Nombre       | ~                   |
| Ca <u>m</u> biar o<br>quitar       | 🔀 Microsoft .NET Framework 2.0 Service Pack 2                        | Tamaño                    | 185,00MB            |
| programas                          | 🕞 Programa de Ayuda RENTA 2014                                       | Tamaño                    | 21,50MB             |
|                                    | Haga clic aquí para obtener información de soporte.                  | Utilizado <u>oca</u>      | <u>asionalmente</u> |
| Agregar puevos                     |                                                                      | Se utilizó por última vez | 27/11/2014          |
| programas                          | Haga clic en Quitar para eliminar este programa.                     |                           | Quitar              |
| <b>1</b>                           | VMware Tools                                                         | Tamaño                    | 33,05MB             |
|                                    |                                                                      |                           |                     |
| Agregar o quitar<br>componentes de |                                                                      |                           |                     |
| <u>W</u> indows                    |                                                                      |                           |                     |
| ۲                                  |                                                                      |                           |                     |
| C <u>o</u> nfigurar acceso         |                                                                      |                           |                     |
| predeterminados                    |                                                                      |                           |                     |
|                                    |                                                                      |                           |                     |
|                                    |                                                                      |                           |                     |
|                                    |                                                                      |                           |                     |
|                                    |                                                                      |                           |                     |
|                                    |                                                                      |                           |                     |
|                                    |                                                                      |                           |                     |

Para proceder a la desinstalación del Programa de Ayuda RENTA 2014, deberá seleccionar la opción Cambiar o Quitar del Programa de Ayuda RENTA 2014.

El programa desinstalador nos solicitará la confirmación de la desinstalación de la aplicación.

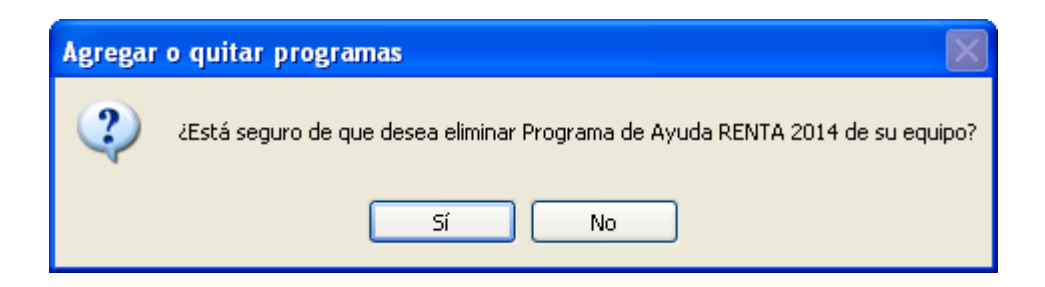

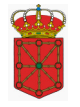

| Programa de Ayuda RENTA 2014                                      |
|-------------------------------------------------------------------|
| Espere mientras Windows configura Programa de Ayuda RENTA<br>2014 |
| Recopilando la información necesaria                              |
| Cancelar                                                          |

La desinstalación del **Programa de Ayuda RENTA 2014** concluirá y la ventana de desinstalación se cerrará. El procesó ha finalizado.

#### Nota:

Se ha detectado en algunos sistemas operativos que si se procede a la instalación de versiones de años anteriores al programa de renta y posteriormente se desinstala una de ellas, la aplicación que queda registrada en el equipo no funciona correctamente. Para solventar dicho problema será preciso desinstalar el programa y proceder a su instalación nuevamente.

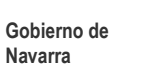

# 7. Problemas Conocidos

### 7.1. Problemas al instalar

En Windows Vista aparece la siguiente pantalla durante la instalación:

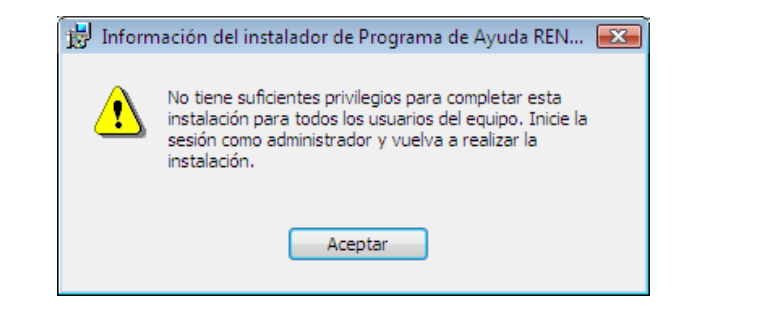

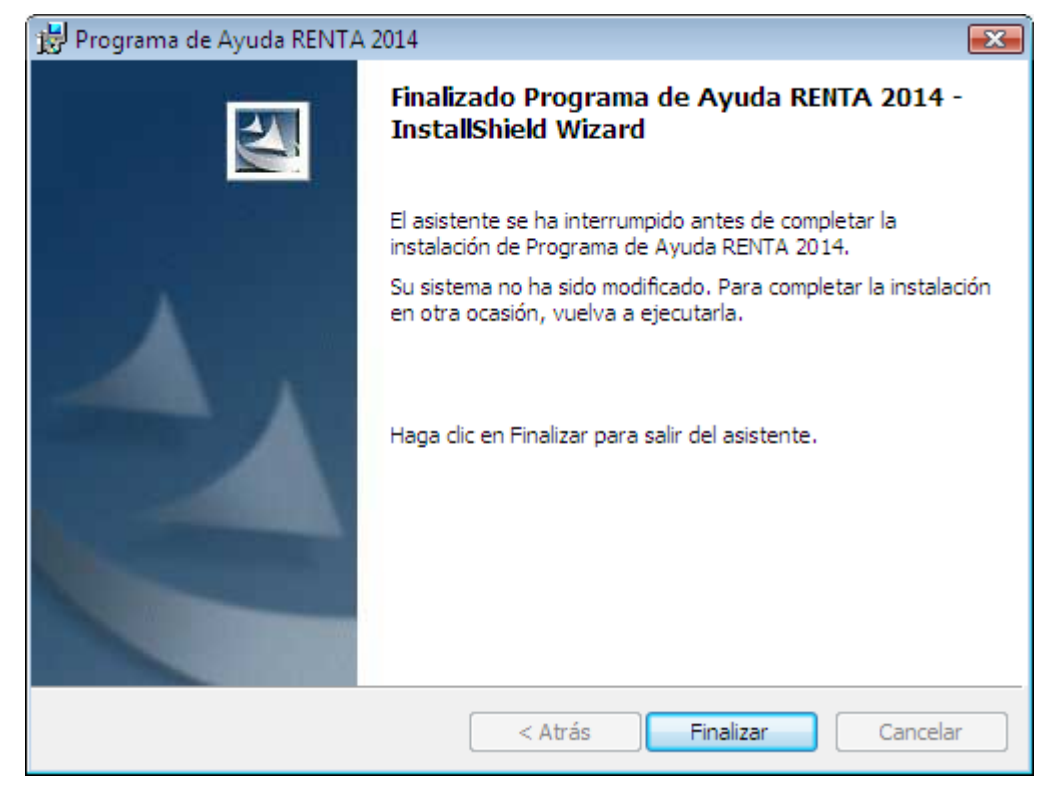

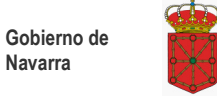

# Ejecute la instalación mediante la opción "Ejecutar como administrador", como se indica en el punto 3 de este manual (referente a la instalación).

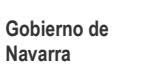

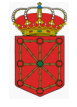

## 7.2. Error al iniciar la aplicación

Si al iniciar la aplicación aparece alguno de los mensajes de error:

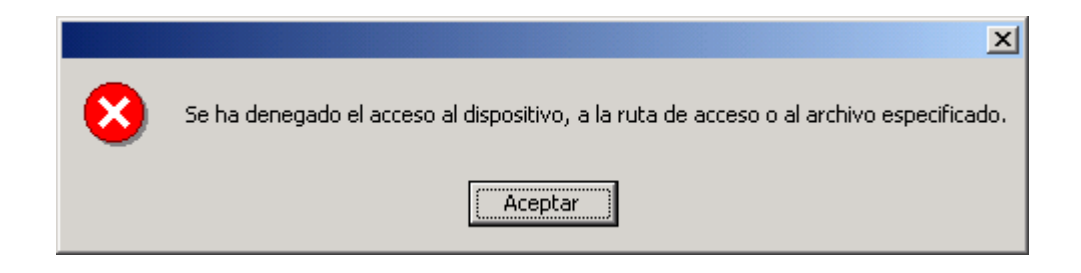

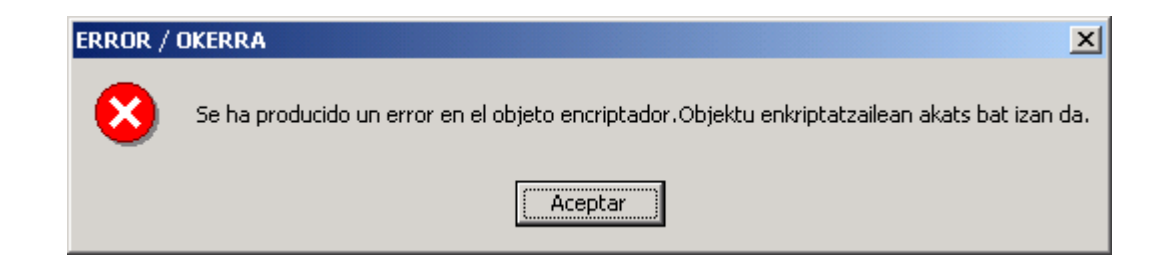

Se produce porque los permisos de los archivos / carpetas de la aplicación se han modificado.

Para solucionar este problema véase el punto "4. Reparación del Programa".

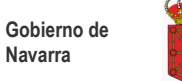

## 7.3. Impresora

Es imprescindible tener la impresora que se va a utilizar para imprimir desde el programa como "**Impresora predeterminada**".

La configuración del papel de la impresora debe estar a tamaño A4.

| Acabado Efectos Papel         | Conceptos básicos          |                 |
|-------------------------------|----------------------------|-----------------|
| Configuraciones fijas         | Elminar                    | H               |
| Todas las páginas             | ra primera página<br>7 mm. | 210 por 297 mm. |
| A4  Origen: Selección automát | Especial                   |                 |
|                               |                            |                 |
| HEWLETT                       |                            |                 |

Una configuración incorrecta del tamaño del papel de la impresora causa problemas durante la impresión (saltos de página, impresión de la información de una página en varias, impresión de cuadros sin información, etc.)

Si tiene problemas, localice esta opción en las *Propiedades* de la impresora o en *Preferencias de la Impresión* y ponga el tamaño del papel A4.

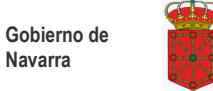

### 7.4. Números (Configuración Regional)

Al ejecutar el **Programa de Ayuda RENTA 2014** si se detecta que la configuración regional está mal configurada aparecerá el siguiente mensaje de error:

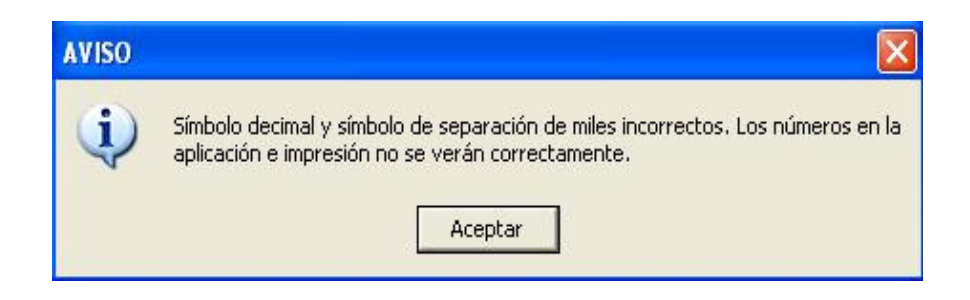

#### Posteriormente mostrará.

| AVISO |                                                                                                    |
|-------|----------------------------------------------------------------------------------------------------|
| į     | Para solucionar este problema especifique dentro de la Configuración regional, en la<br>pestaña de Números, los siguientes valores: Símbolo decimal = , (la coma) y símbolo de<br>separador de miles = . (el punto) |
|       | Aceptar                                                                                                    |

Para que la aplicación funcione correctamente es importante que el país seleccionado en la **Configuración Regional** (Ej.: Español (España)) comprenda los valores siguientes:

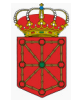

| ciones regior<br>Estándares y<br>Esta opción | nales<br>formal<br>afecta | Idiomas<br>os<br>al format | Opciones avanzadas                                     | es dan a los             |
|----------------------------------------------|---------------------------|----------------------------|--------------------------------------------------------|--------------------------|
| números, mo                                  | nedas                     | , fechas j                 | y horas.                                               |                          |
| Seleccione<br>clic en Perso                  | un eler<br>onaliza        | nento par<br>r para ele    | a que coincida con sus p<br>gir su propia configuració | referencias o haga<br>n: |
| Español (Es                                  | spaña)                    |                            | ~                                                      | Personalizar             |
| Ejemplos                                     |                           |                            |                                                        |                          |
| Número:                                      | 123                       | 8.456.789                  | ,00                                                    |                          |
| Moneda:                                      | 123                       | 123.456.789,00 €           |                                                        |                          |
| Hora:                                        | 12:34:56                  |                            |                                                        |                          |
| Ubicación<br>S <u>e</u> leccione :           | su ubic                   | ación ac                   | tual para ayudar a los ser                             | vicios a                 |
| suministrarle                                | inform                    | ación loc                  | al, como noticias y el tiem                            | ipo.                     |
| España                                       |                           |                            |                                                        | ~                        |
| Lopana                                       |                           |                            |                                                        |                          |

Para verificar la "Configuración Regional" de su sistema:

Inicio > Configuración > Panel de Control > Configuración Regional

Si esta mal configurado, los números en la aplicación e impresión no se verán correctamente.

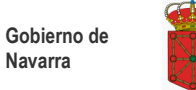

Muestra correcta:

123.456.789,00

En aquellos sistemas operativos que permiten cambiar el separador de hora, se debe configurar de forma que utilice los dos puntos (:), por ejemplo: 12:23:48.

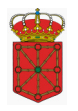

### 7.5. Error al Desinstalar

Al desinstalar el Programa de Ayuda de RENTA 2014 puede aparecer el mensaje:

| Pro | grama de Ayuda RENTA 2014                                                            | × |
|-----|--------------------------------------------------------------------------------------|---|
|     | Deben cerrarse las aplicaciones siguientes antes de continuar con la<br>instalación: |   |
|     | Prototipo                                                                            |   |
|     | Cancelar Reintentar Omitir                                                           |   |

Cierre la aplicación, espere unos segundos a que se descargue de memoria y pulse *"Reintentar"*.

Si no funciona esta solución, reinicie el ordenador y vuelva a desinstalar el programa.

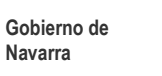

# 8. Actualizaciones

Si es necesario realizar una actualización del programa, se realizará ejecutando un fichero con un nombre similar a "Actualizacion\_Renta2014\_vXXX.exe". Después de ejecutarlo mostrará la siguiente ventana:

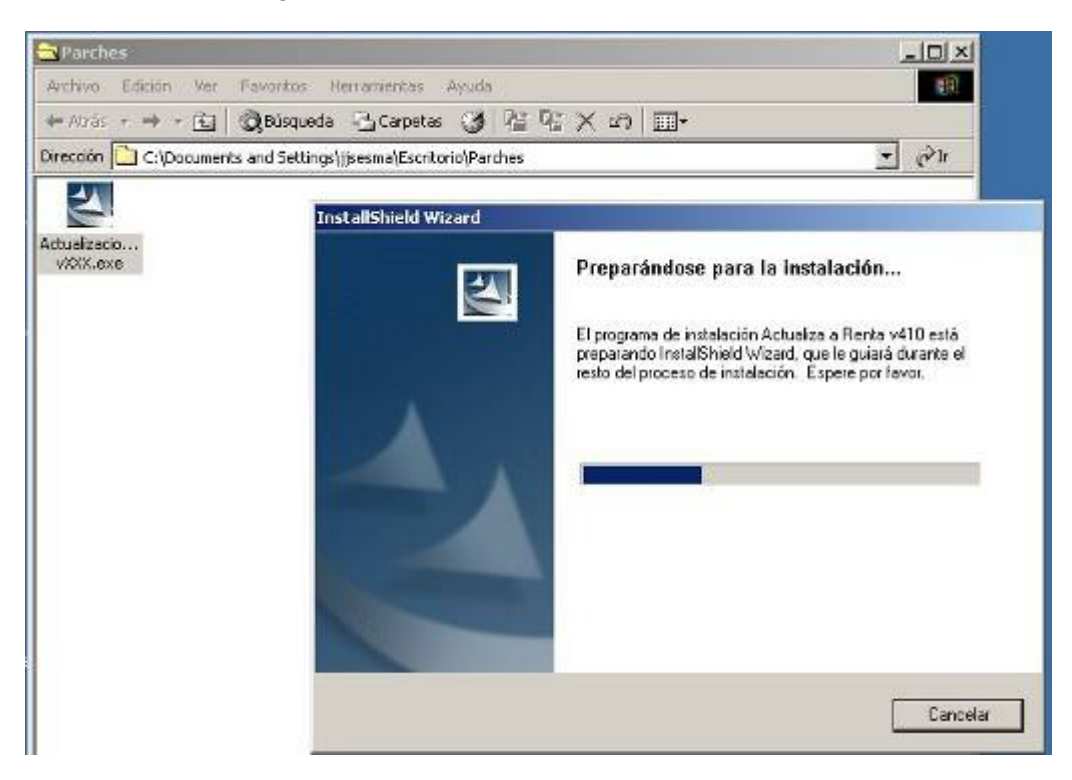

Si el usuario que está realizando la actualización no tiene permisos de administrador mostrará el siguiente mensaje y no le dejará continuar con el proceso:

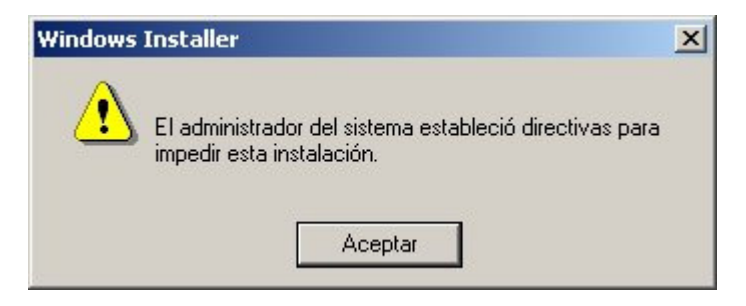

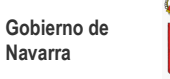

En caso de ser Administrador continuará el proceso mostrándonos la pantalla de Bienvenida a la revisión del Programa, pulse en Actualizar.

Al finalizar la actualización mostrará la siguiente pantalla.

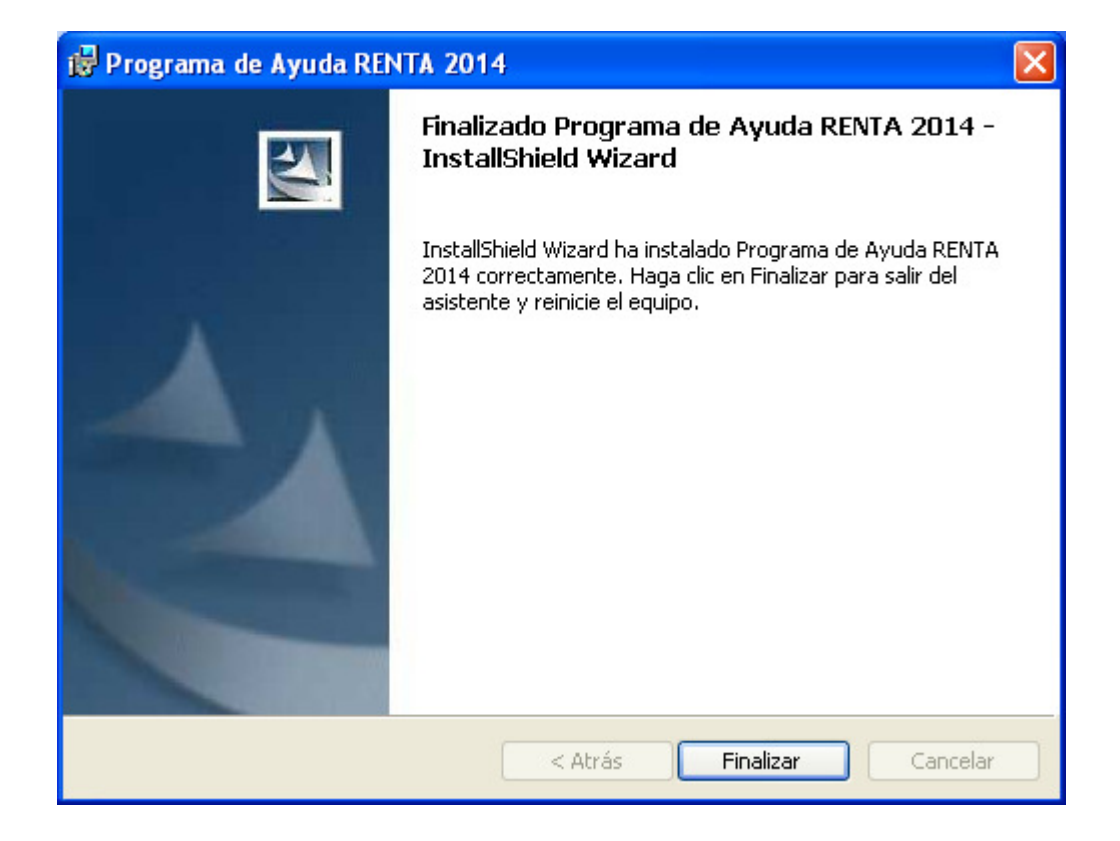

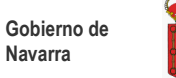

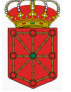

## 9. Anexos

### 9.1. Anexo i – Configuración del navegador Internet Explorer

En este punto vamos a indicar cómo configurar el navegador Internet Explorer para el correcto funcionamiento de la aplicación.

Accederemos mediante el menú desplegable a Herramientas  $\rightarrow$  Opciones de Internet.

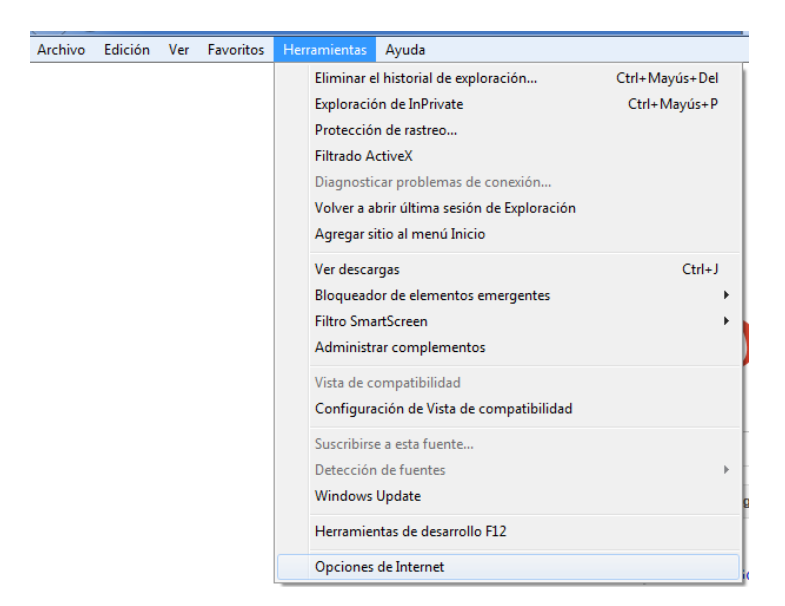

O bien, mediante el icono de herramientas si no tenemos habilitados los menús.

|                  |                   | ñ | $\bigstar$ | <b>\$</b> |
|------------------|-------------------|---|------------|-----------|
| Imprimir         |                   |   |            | ۲         |
| Archivo          |                   |   |            | •         |
| Zoom (100%)      |                   |   |            | •         |
| Seguridad        |                   |   |            | ۲         |
| Ver descargas    |                   | C | Ctrl+.     | J         |
| Administrar c    | omplementos       |   |            |           |
| Herramientas     | de desarrollo F12 |   |            |           |
| Ir a sitios ancl | ados              |   |            |           |
| Opciones de l    | nternet           |   |            |           |
| Acerca de Inte   | ernet Explorer    |   |            |           |

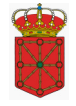

A continuación nos dirigiremos a la pestaña de opciones avanzadas.

| General                                                                         | Seguridad                                                                               | Privacidad                                    | d Cor            | ntenido |
|---------------------------------------------------------------------------------|-----------------------------------------------------------------------------------------|-----------------------------------------------|------------------|---------|
| Conexiones                                                                      | Program                                                                                 | as                                            | Opciones avan    | zadas   |
| Conexiones         Programas         Opciones avanzadas           Configuración |                                                                                         |                                               |                  |         |
| * Se aplicará cu                                                                | iando se reinicie Inte                                                                  | rnet Explorer                                 |                  |         |
|                                                                                 |                                                                                         | Restaurar con                                 | figuración avan: | zada    |
| stablecer config<br>Restablece la co<br>su estado prede<br>Use esta opción      | uración de Internet i<br>infiguración de Intern<br>iterminado.<br>sólo si el explorador | Explorer<br>net Explorer a<br>está en un esta | Restablecer      |         |

Una vez aquí, mediante la barra de desplazamiento lateral, nos dirigiremos hasta la sección de seguridad.

|    | Seguridad                                                          | * |
|----|--------------------------------------------------------------------|---|
|    | Advertir si el envío de POST se redirige a una zona que no peri    |   |
|    | Advertir si se cambia entre un modo seguro y un modo no segu       |   |
|    | Advertir sobre la falta de coincidencia en la dirección de los cer |   |
|    | Bloquear imágenes sin asegurar con otro contenido mixto            |   |
|    | Comprobar si existen firmas en los programas descargados           |   |
|    | Comprobar si se revocó el certificado del editor                   |   |
|    | Comprobar si se revocó el certificado del servidor*                |   |
|    | Habilitar autenticación integrada de Windows*                      |   |
|    | Habilitar compatibilidad con XMLHTTP nativo                        | = |
|    | Habilitar el almacenamiento DOM                                    |   |
|    | Habilitar el filtro SmartScreen                                    |   |
|    | Habilitar la protección de memoria para ayudar a prevenir los a    |   |
|    | No quardar las páginas cifradas en el disco                        | Ŧ |
| ۰. | 4                                                                  |   |

Aquí, debemos verificar que la opción: "*Comprobar si se revocó el certificado del servidor*" se encuentre desmarcada; en caso contrario la debemos desmarcar.

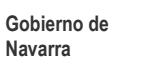

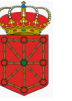

Así mismo, debemos comprobar, dentro de la misma sección de seguridad, que la opción: "*Usar TLS1.0*" se encuentre marcada; marcándola en el supuesto que no lo esté.

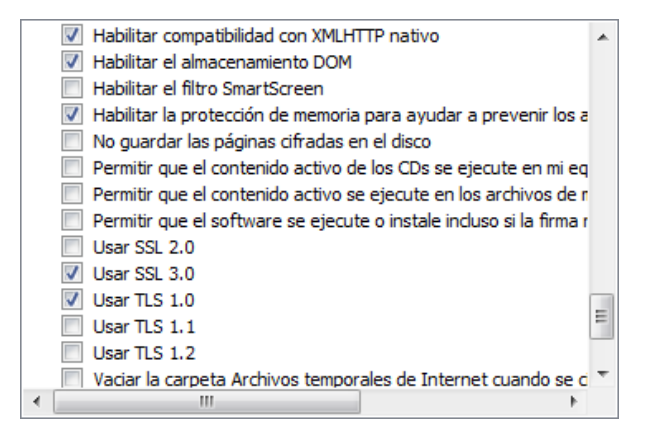

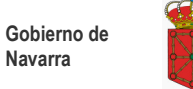

# 9.2. Anexo ii - Obtención del Certificado de la fnmt de clase 2 CA

En este punto vamos a indicar cómo obtener este certificado, pero como para ello hay que conectarse a las páginas del Fondo Nacional de Moneda y Timbre, aparecen las páginas actuales, es posible que en el momento en el que el usuario realice la petición hayan sido modificadas.

#### ¿CÓMO OBTENER UN CERTIFICADO DE USUARIO?

Cuando solicita un certificado de usuario, su navegador genera un par de claves. La clave privada se guarda en su navegador y la clave pública se envía a la FNMT-RCM. La FNMT-RCM asignará un código de solicitud a esa clave que le será remitido vía web. Entonces deberá personarse en una oficina de acreditación con su documento de identidad y dicho código. Finalmente, tras la acreditación, podrá proceder a la descarga del certificado vía web. Este quedará instalado en su navegador.

Para ello habrá que realizar los siguientes pasos:

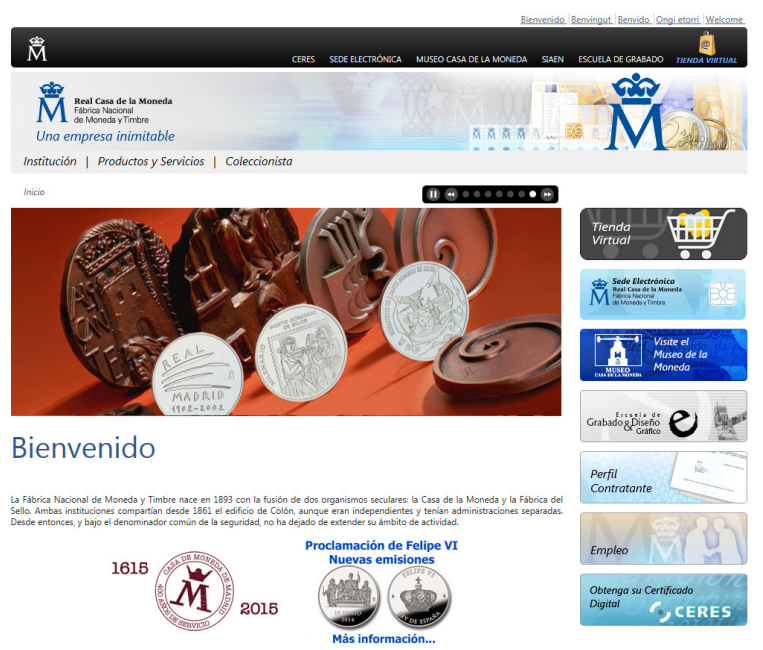

1. Conectarse a la página: www.fnmt.es

2. Seleccionar la opción "Obtenga su Certificado Digital", que nos brinda el acceso a la página <u>https://www.sede.fnmt.gob.es/certificados</u>

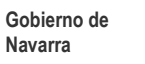

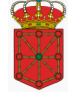

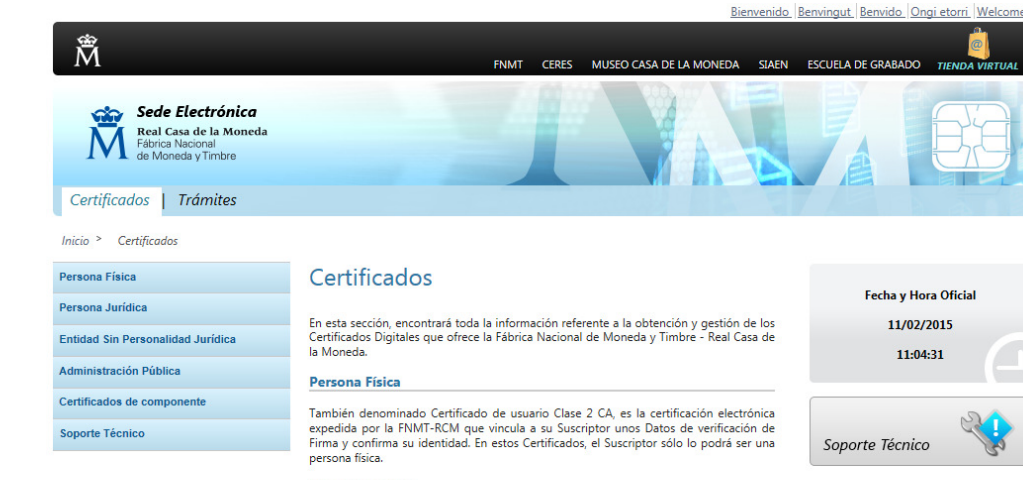

#### Persona Jurídica

Es la certificación electrónica expedida por la FNMT-RCM que vincula a su Suscriptor unos Datos de verificación de Firma y confirma su identidad. El Suscriptor sólo lo podrá ser una Persona jurídica. Este certificado es también el que deben solicitar los organismos públicos para sus relaciones con Hacienda.

#### Entidad sin Personalidad Jurídica

Es la certificación electrónica expedida por la FNMT-RCM que vincula a su Suscriptor unos Datos de verificación de Firma y confirma su identidad. El Suscriptor sólo lo podrá ser una entidad sin personalidad jurídica. Este certificado es también el que deben solicitar los organismos públicos para sus relaciones con Hacienda.

#### Administración Pública

Es la certificación electrónica emitida por la FNMT-RCM que vincula a su Titular (la Administración, órgano, organismo o entidad pública) con unos Datos de verificación de Firma y confirma, de forma conjunta la identidad del Firmante junto con su puesto de trabajo, y al Titular del Certificado, que es el órgano donde el Firmante desarrolla su actividad.

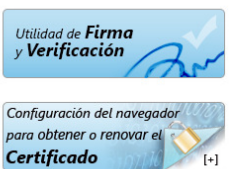

[+]

| ()<br>[+] |
|-----------|
|           |

Página 29 de 36

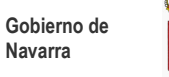

Bienvenido Benvingut Benvido Ongi etorri Welcome

En la página de obtención del certificado aparecen todos los pasos que hay que seguir para la adquisición del mismo, teniendo cuidado de ejecutarlos en su correspondiente orden.

| Ä                                                                                    | FNMT CERES MUSEO CASA DE LA MONEDA SIAEN                                                                                                    | ESCUELA DE GRABADO TIENDA VIRTU                       |
|--------------------------------------------------------------------------------------|----------------------------------------------------------------------------------------------------|-------------------------------------------------------|
| Sede Electrónica<br>Real Casa de la Moneda<br>Fábrica Nacional<br>de Moneda y Timbre |                                                                                                    |                                                       |
| Certificados   Trámites                                                              |                                                                                                    |                                                       |
| Inicio > Certificados > Persona Física >                                             | Obtener Certificado Software                                                                                                    |                                                       |
| Persona Física                                                                       | Obtener Certificado software                                                                                                    | Fecha y Hora Oficial                                  |
| Obtener Certificado Software                                                         | Si lo desea puede adquirir un kit lector-tarjeta criptográfica para dotar a su certificado de                                                                                                    | 11/02/2015                                            |
| Consideraciones previas                                                              | El proceso de obtención del Certificado software (como archivo descargable) de usuario,                                                                                                    | 11:15:43                                              |
| Solicitar Certificado                                                                | <ul> <li>se divide en cuatro pasos que deben realizarse en el orden señalado:</li> <li>1. Configuración del navegador. Para evitar problemas a la hora de</li> </ul>                                                                                                    |                                                       |
| Acreditar identidad                                                                  | solicitar/descargar el certificado, por favor consulte este apartado y siga las<br>instrucciones indicadas.                                                                                                    | Sonorte Técnico                                       |
| Descargar Certificado                                                                | <ul> <li><u>Solicitud vía internet de su Certificado</u>. Al finalizar el procedimiento de<br/>solicitud, usted obtendrá un código que deberá presentar en el momento de<br/>acreditar qui identidad y norteriormenta en el momento de<br/>la dercarra del</li> </ul>                                                                                                    | Sepondo resinto                                       |
| Copia de Seguridad                                                                   | certificado. 3. <u>Acceptación de la identidad en una Oficina de Registro.</u> Si usted ha relicitado <u>una catificada de narcosa ficica pueda diriotira a suspuisar de las catificado una catificado de narcosa ficica pueda diriotiras a custorias de las catificados de narcosa ficica pueda diriotiras a custorias de las catificados de narcosa ficica pueda diriotiras a custorias de las catificados de narcosa ficica pueda diriotiras a custorias de las catificados de narcosa ficica pueda diriotiras de las catificados de narcosa ficica pueda diriotiras de las catificados de narcosa ficica pueda diriotiras de las catificados de narcosa ficica pueda diriotiras de las catificados de narcosa ficica pueda diriotiras de las catificados de narcosa ficica pueda diriotiras de las catificados de narcosa ficica pueda diriotiras de las catificados de narcosa ficica pueda diriotiras de las catificados de narcosa ficica pueda diriotiras de las catificados de narcosa ficica pueda diriotiras de las catificados de narcosa ficica pueda diriotiras de las catificados de narcosa ficica pueda diriotiras de las catificados de narcosa ficica pueda diriotiras de las catificados de narcosa ficica pueda diriotiras de las catificados de narcosa ficicas de las catificados de narcosa ficicas de las catificados de narcosa de narcosa de las catificados de narcosa de narcosa de narcosa de narcosa de narcosa de narcosa de narcosa de narcosa de narcosa de narcosa de narcosa de narcosa de narcosa de narcosa de narcosa de narcosa</u> | Configuración del navegador para obtener o renovar el |
| Obtener Certificado en Tarjeta                                                       | Oficinas de Registro de los Organismos arceitados. Para a comoção de las Oficinas de Registro de los Organismos arceitados. Para su comocidad, puede usted hacer uso de nuestro servicio de localización de las OFICINAS MÁS<br>CERCANAS Asimismos si usted ha elerrido una Oficina de Registro de la Agencia                                                                                                    | Certificado                                           |
| Obtener Certificado con Android                                                      | Tributaria para acreditar su identidad, debe esperar al dia siguiente para proceder a<br>Tributaria para del certificado, NOTA: Para acreditarse en una oficina de la Agencia<br>Tributaria es necesaria cita previa. Encontrará el enlace en                                                                                                    | Exportar / Importar                                   |
| Obtener Certificado con DNIe                                                         | www.agenciatributaria.es.                                                                                                    | Innin A                                               |
| Verificar estado                                                                     | 4. <u>Descarga de su Certificado de Usuario</u> . Aproximadamente 2 horas después<br>de haber acreditado su identidad en una Oficina de Registro, haciendo uso del<br>código de solicitud obtenido en el paso 2, podrá descargar su certificado desde<br>esta página web entrando en el apartado Descarga del Certificado.                                                                                                    |                                                       |
| Renovar                                                                              | <b>RECOMENDACIÓN:</b> <u>Copia de Seguridad del Certificado</u> . Una vez obtenido el<br>Certificado de Usuario va puede hacer uso del mismo a través del mismo equino v                                                                                                    |                                                       |
| Modificar datos                                                                      | navegador desde el que realizó el proceso. Sin embargo, es altamente recomendable<br>que el usuario realice una copia de seguridad en un soporte extraible. Recuerde que al<br>realizar la copia de seguridad se le pedirá un contraseña para proteger el archivo. Debe                                                                                                    |                                                       |
| Anular                                                                               | custodiar dicho archivo y contraseña ya que en un futuro se le solicitará para poder<br>utilizar el certificado.                                                                                                    |                                                       |

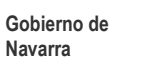

Bienvenido Benvingut Benvido Ongi etorri Welcome

### Consideraciones Previas: Configuración del explorador

| Ä                                                                                    | FNMT CERES MUSEO CASA DE LA MONEDA SIAEN                                                                                                    | ESCUELA DE GRABADO TIENDA VIRTUAL                        |
|--------------------------------------------------------------------------------------|----------------------------------------------------------------------------------------------------|----------------------------------------------------------|
| Sede Electrónica<br>Real Casa de la Moneda<br>Fábrica Nacional<br>de Moneda y Timbre |                                                                                                    |                                                          |
| Certificados   Trámites                                                              |                                                                                                    |                                                          |
| Inicio > Certificados > Persona Física > (                                           | Obtener Certificado Software > Consideraciones previas                                                                                                    |                                                          |
| Persona Física                                                                       | Consideraciones previas                                                                                                    | Fecha y Hora Oficial                                     |
| Obtener Certificado Software                                                         | Para obtener el certificado es necesario que realice una serie de configuraciones en su                                                                                                    | 11/02/2015                                               |
| Consideraciones previas                                                              | navegador.<br>Por favor, lea y siga atentamente las siguientes instrucciones para evitar posibles errores                                                                                         | 11:17:33                                                 |
| Solicitar Certificado                                                                | durante el proceso de obtención de su certificado.  Recordatorios imprescindibles:                                                                                                    |                                                          |
| Acreditar identidad                                                                  | <ul> <li>No formatear el ordenador, entre el proceso de solicitud y el de descarga del<br/>certificado.</li> </ul>                                                                                | Soporte Técnico                                          |
| Descargar Certificado                                                                | <ul> <li>Se debe realizar todo el proceso de obtención desde el mismo equipo, con el<br/>mismo usuario y el mismo navegador.</li> </ul>                                                           |                                                          |
| Copia de Seguridad                                                                   | No realizar actualizaciones en el equipo mientras dure el proceso.     En orasiones es necesario desactivar el antivirus, leer más sobre antivirus                                                | configuración del navegador<br>para obtener o renovar el |
| Obtener Certificado en Tarjeta                                                       | <ul> <li>Es importante leer atentamente la <u>Declaración de Prácticas de Certificación</u><br/>previamente a la solicitud del certificado. En ella se encuentran las condiciones bajo</li> </ul> | Certificado                                              |
| Oblener Certificado con Android                                                      | las cuales se prestan los servicios de certificación. Navegadores soportados:                                                                                                    | Exportar / Importar                                      |
| Obtener Certificado con DNIe                                                         | Google Chrome                                                                                                    |                                                          |
| Verificar estado                                                                     | Mozilla FireFox     Microsoft Internet Explorer                                                                                                    |                                                          |
| Renovar                                                                              | Descarga las últimas versiones de estos navegadores.                                                                                                    |                                                          |

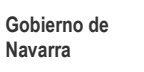

Bienvenido Benvingut Benvido Ongi etorri Welcome

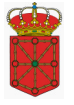

#### Paso 1: Solicitar Certificado

En la siguiente pantalla se introduce el NIF del usuario

| Ň                                                                                    | FNMT CERES MUSEO CASA DE LA MONEDA SIAEN                                                                                                    | ESCUELA DE GRABADO TIENDA VIRTUAL                     |
|--------------------------------------------------------------------------------------|----------------------------------------------------------------------------------------------------|-------------------------------------------------------|
| Sede Electrónica<br>Real Casa de la Moneda<br>Fébrica Nacional<br>de Moneda y Timbre |                                                                                                    |                                                       |
| Inicio > Certificados > Persona Física >                                             | Obtener Certificado Software > Solicitar Certificado                                                                                                    |                                                       |
| Persona Física                                                                       | Solicitar Certificado                                                                                                    | Fecha y Hora Oficial                                  |
| Obtener Certificado Software                                                         |                                                                                                    | 11/02/2015                                            |
| Consideraciones previas                                                              | Para <b>Persona Física</b> introduzca en la siguiente casilla el NIF o NIE del titular del<br>certificado incluyendo las letras, aún en el caso en el que Ud. sea el representante del                                                                                                    | 11:19:12                                              |
| Solicitar Certificado                                                                | titular.                                                                                                    |                                                       |
| Acreditar identidad                                                                  | Para Persona Jurídica introduzca el NIF de la entidad (antes denominado CIF)<br>incluyendo las letras.     El NIF ( ANF el tera de tera de la constante de la constante de | Soporte Técnico                                       |
| Descargar Certificado                                                                | El NIF / NIE debera tener una longitud de 9 caracteres. Reliene con ceros a la izquierda si es necesario.                                                                                                    |                                                       |
| Copia de Seguridad                                                                   | NIF:                                                                                                    | Configuración del navegador para obtener o renovar el |
| Dbtener Certificado en Tarjeta                                                       | Enviar petición                                                                                                    | Certificado                                           |
| Obtener Certificado con Android                                                      |                                                                                                    | Exportar / Importar                                   |
| Obtener Certificado con DNIe                                                         |                                                                                                    |                                                       |
| /erificar estado                                                                     |                                                                                                    |                                                       |
| Renovar                                                                              |                                                                                                    |                                                       |
| Modificar datos                                                                      |                                                                                                    |                                                       |
| Anular                                                                               |                                                                                                    |                                                       |

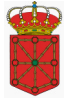

#### Paso 2: Acreditación de la Identidad

Con el código de solicitud obtenido en el paso anterior se irá a la oficina de registro más cercana con el código de solicitud, en caso de ser una persona física, habrá que acreditarse mediante el DNI ó pasaporte.

En caso de ser una persona jurídica además exigen "Copia simple del Registro Mercantil" y tendrá que acreditarse el que figure en ella como apoderado para estos casos.

| ersona Física                   | Acreditar Identidad                                                                                                    | Facha y Hara Oficial       |
|---------------------------------|----------------------------------------------------------------------------------------------------|----------------------------|
| btener Certificado Software     | Tras haber obtenido el código de solicitud, deberá personarse en una oficina de registro                                                                                                    | 11/02/2015                 |
| Consideraciones previas         | para acreditar su identidad.                                                                                                    | 11,02,2013                 |
| Solicitar Certificado           | Ha de ser el propio solicitante y futuro suscriptor y titular del certificado quien deberá<br>acudir personalmente a una oficina de registro a acreditar su identidad. En el caso de<br>que no pudiera hacerlo por cualquier circunstancia, podrá ir una tercera persona en su<br>nombre pero previa legitimación de la firma ante notario. |                            |
| Acreditar identidad             | Más información sobre la legitimación de firma ante notario                                                                                                    | Soporte Técnico            |
| Descargar Certificado           | Documentación necesaria:                                                                                                    | soporte recinco            |
| Conia do Coqueidad              | Si el titular es una persona física, deberá presentar:                                                                                                    | Configuración del navegado |
| Copia de Segundad               | <ul> <li>DNI o tarjeta de residencia (NIE) para los ciudadanos extracomunitarios.</li> </ul>                                                                                                    | para obtener o renovar el  |
| ener Certificado en Tarjeta     | <ul> <li>Los ciudadanos comunitarios que no tengan la tarjeta de residencia, presentarán el<br/>"Certificado de Registro de Ciudadanos de la Unión y su Pasaporte".</li> </ul>                                                                                                    | Certificado                |
| ener Certificado con Android    | Las personas con algún tipo de discapacidad pueden consultar el apartado de <u>Descarga</u><br><u>de Contratos</u> . Puede rellenar el contrato previamente y llevarlo a la oficina cuando se<br>tenga que personar en el organismo correspondiente, evitando así costes de tiempo e<br>incomordiades y molectar.                           |                            |
| tener Certificado con DNIe      | El registro físico para la obtención del certificado podrá realizado en las Oficinas que                                                                                                    |                            |
| rificar estado                  | puede encontrar a través de nuestro servicio de localización de las <u>OFICINAS MÁS</u><br><u>CERCANAS</u> , y en las Oficinas Consulares de carrera de España en el extranjero, no siendo<br>posible en los registros aduaneros. Entre las oficinas de Registro están disponibles las                                                      |                            |
| novar                           | oficinas de la Seguridad Social y las <u>Delegaciones y Administraciones de la Agencia</u><br><u>Tributaria</u> .                                                                                                    |                            |
| dificar datos                   | NOTA: Para acreditarse en una oficina de la Agencia Tributaria es necesaria cita previa.<br>Encontrará el enlace en <u>www.agenciatributaria.es</u> .                                                                                                    |                            |
| ılar                            | Oficinas Consulares de Carrera                                                                                                    |                            |
|                                 | En el caso de registrarse en una oficina consular, y con el fin de agilizar los trámites,                                                                                                    |                            |
| sona Jurídica                   | puede solicitar a la propia Oficina Consular, que envie una copia del contrato escaneada<br>a la dirección registroceres@fnmt.es. El envío de esta copia no exime de enviar el                                                                                                    |                            |
| tidad Sin Personalidad Jurídica | contrato original a la FNMT - RCM, tal y como está establecido en los procedimientos<br>correspondientes.                                                                                                    |                            |
| ministración Pública            | En esta cuenta no se tratará ningún asunto que no esté relacionado con la emisión de                                                                                                    |                            |
| rtificados de componente        | certificados solicitados en los consulados.                                                                                                    |                            |
| porte Técnico                   | Oficinas Consulares de Carrera de España en el extraniero                                                                                                    |                            |

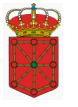

#### Paso 3: Descarga del Certificado

Después de haber pasado por la oficina de registro se vuelve a acceder a la página del FNMT y se realiza la descarga del certificado siguiendo los pasos que se indiquen en la misma.

| Inicio > Certificados > Persona Física >         | Obtener Certificado Software > Descargar Certificado                                                                                                    |                                                                                    |
|--------------------------------------------------|----------------------------------------------------------------------------------------------------|------------------------------------------------------------------------------------|
| Persona Física Obtener Certificado Software      | Descargar Certificado<br>Para descargar el certificado debe usar el mismo ordenador, el mismo navegador y el<br>mismo usuario con el que realizó la Solicitud.                                                                                                    | Fecha y Hora Oficial<br>11/02/2015                                                 |
| Consideraciones previas<br>Solicitar Certificado | Si usted ha extraviado su código de solicitud, por favor póngase en contacto con<br>nuestro servicio de <u>Soporte</u><br>FORMULARIO DE DESCARGA                                                                                                    | 11:39:36                                                                           |
| Acreditar identidad<br>Descargar Certificado     | Rellene el siguiente formulario y pulse el botón "Enviar petición" para completar la<br>obtención del Certificado de Usuario de la FNMT.                                                                                                    | Soporte Técnico                                                                    |
| Copia de Seguridad                               | NIF/NIE:                                                                                                    | Configuración del navegador<br>para obtener o renovar el<br><b>Certificado</b> [+] |
| Obtener Certificado con Android                  | Introduzca en la casilla correspondiente el NIF o NIE del titular del certificado, aún en<br>el caso de que Ud. sea el representante del titular. En caso de ser un certificado de<br>persona jurídica introduzca el NIF (antes denominado CIF) de la entidad. El NIF o NIE<br>deberá tener una longitud de 9 caracteres. Rellene con ceros a la izquierda si es | Exportar / Importar<br>un <b>Certificado</b>                                       |
|                                                  | necesario.                                                                                                    | [1]                                                                                |

#### Paso 4: Copia de la Clave Privada y del Certificado

Se realiza la copia de seguridad como se indica en la página del FNMT para que pueda recuperarlo en caso de problemas con su equipo.

| Inicio > Certificados > Persona Físico | obtener Certificado Software or Copia de Seguridad                                                                                                    |                                                          |
|----------------------------------------|----------------------------------------------------------------------------------------------------|----------------------------------------------------------|
| Persona Física                         | Copia de Seguridad del Certificado                                                                                                    | Fecha y Hora Oficial                                     |
| Obtener Certificado Software           | Una vez obtenido el Certificado de Usuario, ya puede utilizarlo a través del mismo                                                                                                    | 11/02/2015                                               |
| Consideraciones previas                | equipo y navegador desde el que realizó el proceso. Sin embargo, es altamente<br>recomendable que el usuario realice una copia de seguridad en un soporte extraíble.<br>Recuerde que al realizar la copia de seguridad se le pedirá una contraseña para proteger | 11:42:08                                                 |
| Solicitar Certificado                  | el archivo. Debe custodiar dicho archivo y contraseña ya que en un futuro se le solicitará<br>para poder utilizar el certificado.                                                                                                    |                                                          |
| Acreditar identidad                    | Instrucciones para la exportación del Certificado                                                                                                    | Soporte Técnico                                          |
| Descargar Certificado                  |                                                                                                    |                                                          |
| Copia de Seguridad                     |                                                                                                    | Configuración del navegador<br>para obtener o renovar el |
| Obtener Certificado en Tarjeta         |                                                                                                    | Certificado [+]                                          |

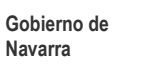

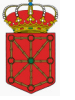

También existe la opción de poder obtener su certificado mediante su DNIe.

Con esta opción se evita tener que desplazarse a una entidad a realizar la Acreditación de la Identidad, ya que esta se hace mediante el propio DNIe.

| Inicio > Certificados > Persona Física > | Obtener Certificado con DNIe                                                                                                    |                      |   |
|------------------------------------------|----------------------------------------------------------------------------------------------------|----------------------|---|
| Persona Física                           | Obtener Certificado con DNIe                                                                                                    | Fecha y Hora Oficial |   |
| Obtener Certificado Software             | El proceso de obtención del Certificado de usuario, se divide en tres pasos que deben                                                                                                    | 11/02/2015           |   |
| Obtener Certificado en Tarjeta           | realizarse en el orden señalado:<br>1. <u>Configuración del navegador</u> . Para evitar problemas a la hora de<br>colicitar/dagazarse, al cartificado por favor consulta esta apartado y cina las                                                                                               | 11:46:27             |   |
| Obtener Certificado con Android          | instrucciones indicadas.                                                                                                    |                      |   |
| Obtener Certificado con DNIe             | 2. <u>Solicitud via internet de su certificado</u> . Con el D/Nie conectado en su lector pulse este apartado y realizará la autenticación. Al final de este proceso obtendrá un código que necesitará para poder descargar su certificado. No debe desplazarse a ninguna oficina a registrarse. | Soporte Técnico      | ß |
| Consideraciones previas                  | <ol> <li>Descarga de su Certificado de Usuario. Aproximadamente 2 horas después<br/>de haber solicitado el certificado, haciendo uso del código de solicitud obtenido en</li> </ol>                                                                                                    |                      |   |
| Solicitar Certificado                    | el paso 2, podrá descargar el mismo desde esta página web.                                                                                                    |                      |   |
| Descargar Certificado                    |                                                                                                    |                      |   |